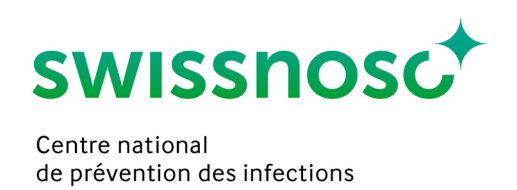

## Clean Care Monitor (CCM SSI) – instructions courtes

- 1. Se connecter sur: https://mobile.cleancaremonitor.ch
- 2. Choisir l'hôpital
- Ouvrir une nouvelle observation en cliquant sur [Nouvelle observation +]
  Important: N'ouvrez pas les nouvelles observations avant le jour de l'observation (date de l'ouverture = jour de l'observation).
  - a. Sélectionner le service
  - b. Choisir le module SSI
  - c. Entrer le numéro cas SAP (si celui n'est pas encore connu, entrer un numéro "nombre aléatoire". Attention: Avant de fermer l'observation, le numéro cas SAP correct doit absolument avoir été entré (voir le point 4.a. ci-dessous!)
- 4. Entrer les donnée du patient
  - a. ID du cas: entrer le numéro cas SAP, si celui n'était pas encore connu avant l'observation et un numéro "dummy" a été entré
  - b. Poids en kilogrammes
  - c. Type d'intervention (opérations « index » de Swissnoso)

<u>0</u>

- d. Présence de poils au site opératoire principal
- 5. Entrer des observations

Les différents symboles doivent être activés au début de l'action correspondante. Activation du symbole = estampe chronologique (heure, date). On peut entrer les données détaillées de l'action pendant l'observation. Quand une seule action (par ex. dépilation) n'est pas observée, on ne doit pas activer le symbole correspondant. Si on manque le début exact d'une observation, on peut réinitialiser l'estampe chronologique au choix de 30 sec., 1, 2, 3 ou 4 minutes en appuyant longuement sur le symbole correspondant.

- a. Appuyer sur a quand on procède à une *dépilation*; entrer et mémoriser les données.
- Appuyer sur au début de l'administration de chaque antibiotique; entrer et mémoriser les données. Si les antibiotiques appliqués ne sont pas sur la liste de sélection, vous pouvez utiliser la fonction de recherche «Autres antibiotiques».
- c. Appuyer sur *it* au début de la désinfection cutanée du site opératoire principal; entrer et mémoriser les données. La même procédure s'applique pour le site opératoire secondaire (PCAV avec greffon prélevé à une extrémité), en activant le symbole Début désinfection de la peau site opératoire secondaire.
   *it*

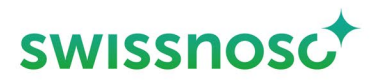

d. Appuyer sur au début de la pose du champ site opératoire principal (= fin du temps de l'action de désinfection de la peau). La même procédure s'applique pour le site opératoire secondaire (PCAV avec greffon prélevé à une extrémité) en activant le symbole Début pose du champs site opératorie secondaire.

e. Activer Incision pour mémoriser le début de l'opération (seulement pour le site opératoire principal)

- f. Activer *Remarque* seulement pour prendre des notes; autrement, l'observation ne peut pas être terminée.
- 6. En appuyant sur l'observation va être terminée.

Attention: Avant de conclure l'observation, le numéro cas SAP correct doit absolument être entré dans la section des données du patient

- a. Si le message d'erreur «Les événements ne sont pas entièrement remplis» apparaît, vérifier les conditions suivantes:
  - i. Est-ce que les données du patient 2 sont complètes?
  - ii. Est-ce que les données de l'obsérvation sont complètes? En cas contraire, le symbole sera visible.
  - iii. Est-ce qu'un événement a été activé par erreur? Si non, voir le point ii ci-dessus; si oui effacer l'événement.
- b. Si un ou plusieurs événements n'ont pas été observés (= symbole pas activé), il faut le confirmer à la fin de l'observation.
- 7. Le symbole *Feedback*  $\bigcirc$  est actif après avoir terminé les observations.
- 8. Sous il est 📄 possible de:
  - a. ouvrir des nouvelles observations
  - b. sélectionner des observations ouvertes, les compléter ou les effacer
  - c. consulter des observations achevées pendant les derniers 14 jours; il n'est pourtant pas possible deles effacer
- 9. En cliquant sur vi il est possible de:
  - a. interrompre des observations ouvertes (= effacer l'observation)
  - b. changer l'hôpital
  - c. faire parvenir un feedback à l'administrateur de CCM
  - d. appeler cette instructions courtes ("Aide")
  - e. se déconnecter

Des informations complémentaires sur les observations sont disponibles dans le manuel de <u>https://www.swissnoso.ch/fr/modules/ssi-intervention/materiel/manuel-formulaires/</u>.